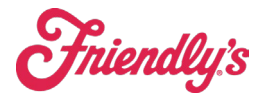

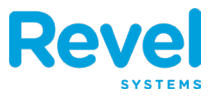

Store Managers can edit an employee's declared tips directly in the Management Console in the Time Worked page. Adjustments should only be done during the active payweek and prior to close of business on Sunday.

If an employee <u>entered their declared tips</u> incorrectly on the Point of Sale, managers can edit the tips in the Management Console. To do this:

1. In the Management Console, go to the **Schedules** tab and then the **Time Worked** tab:

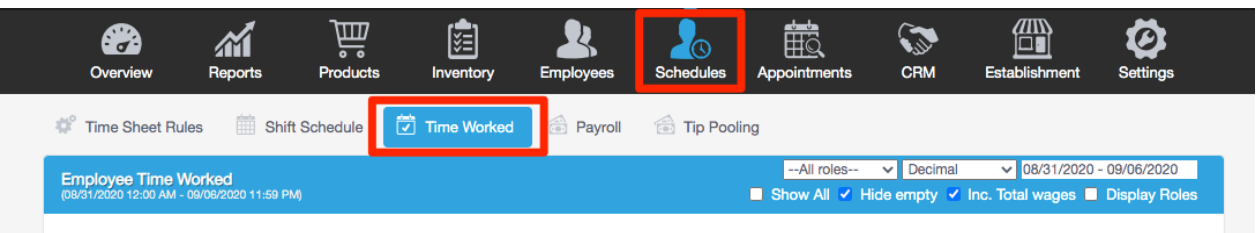

2. Use the role and date filters to find the correct employee and shift worked:

| riew Repor                                  | ts Produc                                        | ts Inventory                                                                  | y Employees                              | Schedules                                   | Appointments                                                                                   | CRM                                                             | Establishment                                                                                                    | Revel Gu                                                                                                    | Jard                                                                                                    | Setting                                 | )s                             |                          |                                                                 |                                                                                                    |
|---------------------------------------------|--------------------------------------------------|-------------------------------------------------------------------------------|------------------------------------------|---------------------------------------------|------------------------------------------------------------------------------------------------|-----------------------------------------------------------------|----------------------------------------------------------------------------------------------------|----------------------------------------------------------------------------------------------------|----------------------------------------------------------------------------------------------------|-----------------------------------------|--------------------------------|--------------------------|-----------------------------------------------------------------|----------------------------------------------------------------------------------------------------|
| et Rules                                    | Shift Schedule                                   | Time V                                                                        | Worked                                   | Payroll 👘                                   | Tip Pooling                                                                                    |                                                                 |                                                                                                    |                                                                                                    |                                                                                                    |                                         |                                |                          |                                                                 |                                                                                                    |
| ma Workod                                   |                                                  |                                                                               |                                          |                                             |                                                                                                | All roles                                                       | ✓ Decimal                                                                                                    | ✓ 10/                                                                                                    | /05/2020                                                                                                    | - 10/11                                 | 1/2020                         |                          |                                                                 |                                                                                                    |
| 0 AM - 10/11/2020 1                         | 1:59 PM)                                         |                                                                               |                                          |                                             | 🗆 S                                                                                            | now All 🗹 Hic                                                   | ie empty 🔽 Inc                                                                                                    | c. To 🛛 🔇                                                                                                    |                                                                                                    | Oc                                      | tober 2                        | 2020                     |                                                                 | 0                                                                                                    |
|                                             |                                                  |                                                                               |                                          |                                             |                                                                                                |                                                                 |                                                                                                    |                                                                                                    |                                                                                                    |                                         |                                |                          |                                                                 |                                                                                                    |
|                                             |                                                  |                                                                               |                                          |                                             | _                                                                                              | ~ ~                                                             |                                                                                                    |                                                                                                    | Mo Tu                                                                                                    | We                                      | Th                             | Fr                       | Sa                                                              | Su                                                                                                    |
| rs: 00:00 – 23:5                            | 59                                               |                                                                               | E                                        | Export: PDF - C                             | SV Shifts                                                                                      | s O Hours C                                                     | Wage/Forecas                                                                                                    | ting                                                                                                    | Mo Tu                                                                                                    | We                                      | Th<br>1                        | Fr<br>2                  | Sa<br>3                                                         | Su<br>4                                                                                                    |
| rs: 00:00 — 23:5<br>iyee \$                 | 59<br>Total Hours ≑                              | Total Wage ≑                                                                  | Monday<br>10/05/2020 \$                  | Tuesday<br>10/06/2020 \$                    | SV Shifts<br>Wednesday<br>10/07/2020 \$                                                        | 6 ○ Hours ○<br>Thursday<br>10/08/2020 ≑                         | Wage/Forecas                                                                                                    | ting                                                                                                    | Mo Tu                                                                                                    | We                                      | Th<br>1<br>7 8                 | Fr<br>2<br>9             | Sa<br>3<br>10                                                   | Su<br>4<br>11                                                                                                    |
| rs: 00:00 — 23:€<br>byee ≑<br>ings, Rubelus | 59<br>Total Hours \$<br>0.03                     | Total Wage \$ 0.79                                                            | Monday<br>10/05/2020 \$<br>08:36 - 08:38 | Export: PDF - C<br>Tuesday<br>10/06/2020 \$ | SV Shifts<br>Wednesday<br>10/07/2020 \$                                                        | s ◯ Hours ◯<br>Thursday<br>10/08/2020 \$                        | Wage/Forecas<br>Friday<br>10/09/2020 \$                                                                                | ting                                                                                                    | Mo Tu<br>5<br>12 1                                                                                                    | We<br>6 7<br>3 14                       | Th<br>1<br>7 8<br>4 15         | Fr<br>2<br>9<br>16       | Sa<br>3<br>10<br>17                                             | Su<br>4<br>11<br>18                                                                                                    |
| rs: 00:00 — 23:5<br>byee ≑<br>ings, Rubelus | Total Hours \$ 0.03                              | Total Wage ≑<br>0.79                                                          | Monday<br>10/05/2020 \$<br>08:36 - 08:38 | Tuesday<br>10/06/2020 \$                    | SV Shifts<br>Wednesday<br>10/07/2020 \$                                                        | Thursday<br>10/08/2020 \$                                       | Wage/Forecas<br>Friday<br>10/09/2020 ≑                                                                                 | ting                                                                                                    | Mo Tu<br>5<br>12 1<br>19 2                                                                                                    | We<br>6 7<br>3 14<br>0 21               | Th<br>1<br>7 8<br>4 15<br>1 22 | Fr<br>2<br>9<br>16<br>23 | Sa<br>3<br>10<br>17<br>24                                       | Su<br>4<br>11<br>18<br>25                                                                                                    |
|                                             | et Rules ()<br>me Worked<br>() AM - 10/11/2020 1 | nt Rules Experiment Shift Schedule<br>me Worked<br>pam - 10/11/2020 11:59 PM) | nt Rules Shift Schedule Time             | et Rules Eshift Schedule Time Worked        | nt Rules 🗮 Shift Schedule 🔽 Time Worked 🗟 Payroll 🗟<br>me Worked<br>DAM - 10/11/2020 11:59 PM) | nt Rules 🛗 Shift Schedule 🔁 Time Worked 😚 Payroll 😚 Tip Pooling | et Rules Shift Schedule Time Worked S Payroll S Tip Pooling<br>-All roles<br>DAM - 10/11/2020 11:59 PM) Show All Y Hit | et Rules 🗎 Shift Schedule 🗭 Time Worked 🗟 Payroll 🗟 Tip Pooling<br>All roles V Decimal<br>All roles V Decimal<br>All roles V Decimal<br>All roles V Decimal<br>All roles V Decimal | et Rules All roles V Decimal Vorked All roles V Decimal Vorked All roles V Decimal V Inc. To All roles V Ince empty V Inc. To C | et Rules All roles V Decimal Vito5/2020 | et Rules All roles             | tt Rules All roles       | et Rules Shift Schedule Time Worked Payroll Payroll Tip Pooling | et Rules Shift Schedule Time Worked S Payroll Tip Pooling<br>All roles V Decimal V 10/05/2020 - 10/11/2020<br>All roles V Decimal V 10/05/2020 - 10/11/2020<br>All roles V Decimal V 10/05/2020 - 10/11/2020 |

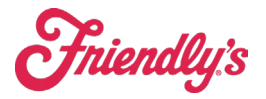

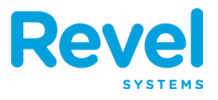

3. Next, check the **Declared Tips** option:

| Employee Time Worked      All roles       Decimal       10/05/2020 - 10/11/2020         (10/05/2020 12:00 AM - 10/11/2020 11:59 PM)       Show All        Hide empty        Inc. Total wages       Display Roles |                                                                                              |                   |                 |                           |                         |                          |                            |                           |                         |                           |                         |  |  |
|----------------------------------------------------------------------------------------------------|----------------------------------------------------------------------------------------------|-------------------|-----------------|---------------------------|-------------------------|--------------------------|----------------------------|---------------------------|-------------------------|---------------------------|-------------------------|--|--|
| Busine                                                                                                    | Business Hours: 00:00 - 23:59 Export: PDF - CSV O Shifts O Hours O Wage/Forecasting O Breaks |                   |                 |                           |                         |                          |                            |                           |                         | Declared Tips             |                         |  |  |
|                                                                                                    | Employee 🖨                                                                                   | Total<br>Hours \$ | Total<br>Wage ≑ | Total<br>Declared Tips \$ | Monday<br>10/05/2020 \$ | Tuesday<br>10/06/2020 \$ | Wednesday<br>10/07/2020 \$ | Thursday<br>10/08/2020 \$ | Friday<br>10/09/2020 \$ | Saturday<br>10/10/2020 \$ | Sunday<br>10/11/2020 \$ |  |  |
|                                                                                                    | Hruntings,<br>Rubelus                                                                        | 0.03              | 0.79            | 45.00                     | 45.00                   | -                        | -                          | -                         | -                       | -                         | -                       |  |  |
|                                                                                                    |                                                                                              | Declare           | d Tips Totals   | 45.00                     | 45.00                   | 0.00                     | 0.00                       | 0.00                      | 0.00                    | 0.00                      | 0.00                    |  |  |
|                                                                                                    |                                                                                              |                   |                 |                           |                         |                          |                            |                           |                         |                           |                         |  |  |
| Time V                                                                                                    | Time Worked Key Labor Cost % Key                                                             |                   |                 |                           |                         |                          |                            |                           |                         |                           |                         |  |  |

4. Find the day/shift where the tips were entered incorrectly.Click the cell. A new window will appear. Enter the Updated Tips and any Remarks. Click Save:

| Employee Name<br>Date | Hruntings, Rubelus<br>10/05/2020 |
|-----------------------|----------------------------------|
| Declared Tips         | \$45.00                          |
| Jpdated Tips          | 65.00                            |
| Bomarke               | Miscounted                       |

5. You'll see the updated amount in the cell:

| Emplo<br>(10/05/2                                                                                 | oyee Time Worke       | ed<br>2020 11:59 PM) |                 |                           | All roles ✓ Decimal ✓ 10/05/2020 - 10/11/2020 Show All ✓ Hide empty ✓ Inc. Total wages 	Display Roles |                          |                            |                           |                         |                           |                         |
|---------------------------------------------------------------------------------------------------|-----------------------|----------------------|-----------------|---------------------------|----------------------------------------------------------------------------------------------------|--------------------------|----------------------------|---------------------------|-------------------------|---------------------------|-------------------------|
| Business Hours: 00:00 - 23:59 Export: PDF - CSV O Shifts O Hours O Wage/Forecasting O Breaks O De |                       |                      |                 |                           |                                                                                                    |                          |                            |                           |                         | Declared Tips             |                         |
|                                                                                                   | Employee \$           | Total<br>Hours 💠     | Total<br>Wage 🌲 | Total<br>Declared Tips \$ | Monday<br>10/05/2020 \$                                                                               | Tuesday<br>10/06/2020 \$ | Wednesday<br>10/07/2020 \$ | Thursday<br>10/08/2020 \$ | Friday<br>10/09/2020 \$ | Saturday<br>10/10/2020 \$ | Sunday<br>10/11/2020 \$ |
|                                                                                                   | Hruntings,<br>Rubelus | 0.03                 | 0.79            | 65.00                     | 65.00                                                                                                 | -                        | -                          | -                         | -                       | -                         | -                       |
| Declared Tips Totals 65.00                                                                        |                       |                      |                 |                           | 65.00                                                                                                 | 0.00                     | 0.00                       | 0.00                      | 0.00                    | 0.00                      | 0.00                    |

Any edits of declared tips as well as remarks will be saved in the **Action Log (Reports > Action Log**)